# Wysyłanie wiadomości z konta Gmail

## Krok 1.

Kliknij na listę aplikacji w prawym górnym rogu (kropki) i wybierz Gmail.

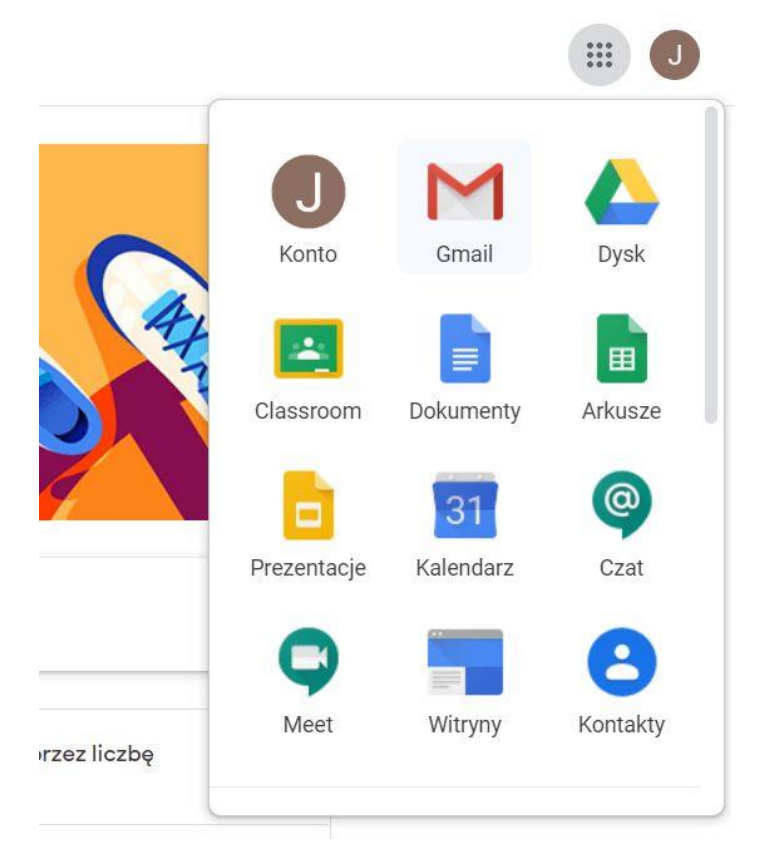

## Krok 2.

Utwórz nową wiadomość, klikając +UTWÓRZ po lewej stronie ekranu.

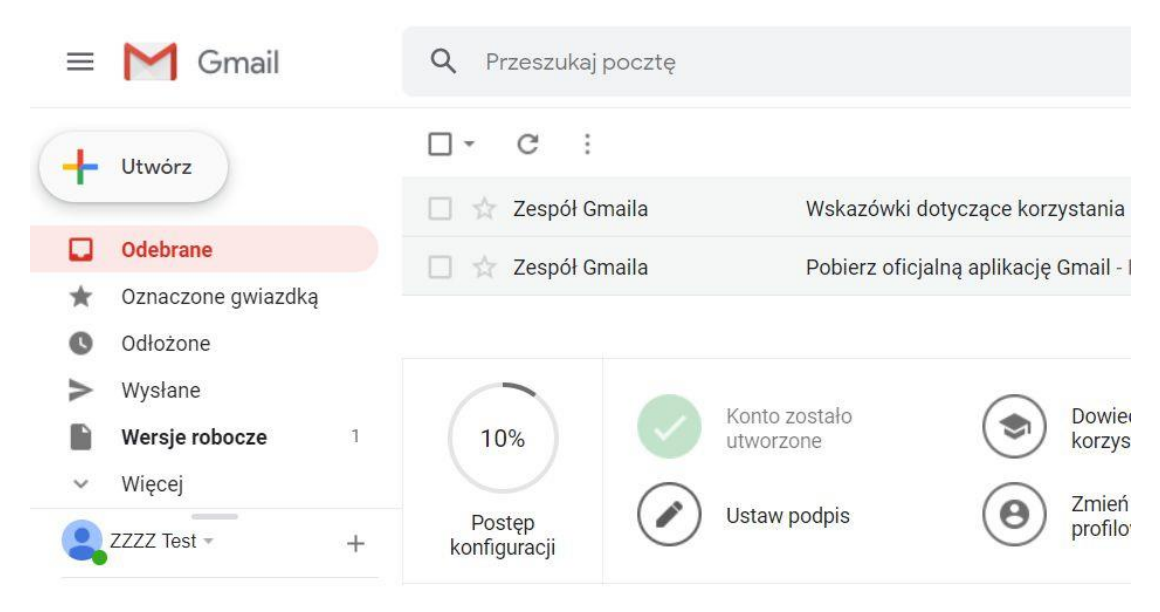

### Krok 3.

## W nowym oknie wpisz adres, na który wysyłasz wiadomość.

|                        |                          |       |          |                        |        |       |       |         | 1-2 z 2     | <  | > | \$    |
|------------------------|--------------------------|-------|----------|------------------------|--------|-------|-------|---------|-------------|----|---|-------|
| /ej skrzynki odbiorcz  | ej - Witamy              | w Two | jej skr  | zynce o                | dbiorc | zej Ł | atwo  | wyszu   | kuj potrzeb | on |   | 09:54 |
| rz oficjalną aplikację | Gmail Najle              | epsze | funkcje  | e <mark>usług</mark> i | Szkoł  | a Poo | dstaw | vowa in | n. gen. Wł. | S  |   | 09:54 |
|                        | Nowa wia                 | domoś | ść       |                        |        |       |       |         |             |    | _ | z ×   |
| , jak                  | artur.tupaj@sp.hyzne.net |       |          |                        |        |       |       |         |             |    |   |       |
| Gmaila                 | Temat                    |       |          |                        |        |       |       |         |             |    |   |       |
| ie                     |                          |       |          |                        |        |       |       |         |             |    |   |       |
|                        |                          |       |          |                        |        |       |       |         |             |    |   |       |
|                        |                          |       |          |                        |        |       |       |         |             |    |   |       |
|                        |                          |       |          |                        |        |       |       |         |             |    |   |       |
| Zasady programu        |                          |       |          |                        |        |       |       |         |             |    |   |       |
| Technologia Google     |                          |       |          |                        |        |       |       |         |             |    |   |       |
|                        |                          |       |          |                        |        |       |       |         |             |    |   |       |
|                        |                          |       |          |                        |        |       |       |         |             |    |   |       |
|                        |                          |       | Dołą     | cz pliki               | -      |       | _     |         |             |    |   |       |
|                        | Wyślij                   |       | <u>A</u> | 0 💬                    | ۲      |       | -     | Ĩ0      |             |    |   | Ĩ     |

#### Krok 4.

Nie zapomnij o dołączeniu pliku – kliknij "Dołącz pliki" (ikonka spinacza).

|              | C Otwieranie                                                                                                    | ,                                                                                                    | < 1-2z2 <                                                          | > \$  |
|--------------|----------------------------------------------------------------------------------------------------|----------------------------------------------------------------------------------------------------|--------------------------------------------------------------------|-------|
|              | $\leftarrow$ $\rightarrow$ $\checkmark$ $\uparrow$ $\blacksquare$ > Ten komputer > Pulpit >                                                                                                    | 🗸 💍 🔎 Przeszukaj: Pulpit                                                                              | zej - Witamy w Twojej skrzynce odbiorczej Łatwo wyszukuj potrzebn  | 09:54 |
| gv           | Organizuj - Nowy folder<br>Ten komputer A Dokumenty Excel                                                                                                    | joogle Google-Classroo IrfanView 64                                                                   | ję Gmail Najlepsze funkcje usługi Szkoła Podstawowa im. gen. Wł. S | 09:54 |
| CZ           | Dokument Dokument Muryka Dokiekty 3D Obriekty 3D Obri | PowerPoint Publisher Responsed                                                                        | Nowa Wiadomość<br>artur.tupaj@sp.hyzne.net<br>Ternat               | _ * × |
|              | Nazwa pliku:                                                                                                    | Viszystkie pliki Viszystkie pliki Viszystkie pliki Viszystkie pliki Viszystkie pliki Viszystkie pliki |                                                                    |       |
| sta<br>iij r | tnim czasie<br>lowy                                                                                                    |                                                                                                    |                                                                    |       |
|              | ¢,                                                                                                    |                                                                                                    | Wyślij 🝷 🛕 🐌 🖘 😂 🔷 🖪 🔞                                             | : 🗃   |
| к            | liknij Wyślij – gotowe 🙂                                                                                                    |                                                                                                    |                                                                    |       |